# UMOWY CYWILNOPRAWNE

Instalacja, rejestracja i konfiguracja programu

## 1. Wersje i warianty programu

Nr wersji programu składa się z trzech liczb oddzielonych kropkami:

- człon pierwszy oznacza główny nr wersji
- człon drugi dwucyfrowy oznacza podwersję
- człon trzeci oznacza nr wersji bazy danych

Wersje płatne to wersje w których zmianie ulegnie główny nr wersji lub pierwsza cyfra podwersji (członu drugiego). Zmiana członu trzeciego wymaga aktualizacji struktury bazy danych. Aktualizacja odbywa się na podstawie wzorcowej bazy danych zapisanej w katalogu DBFPAT programu.

**Przykład.** Użytkownik ma zainstalowaną wersję 3.01.2 programu. Chciałby zaktualizować program do wersji 3.10.2. Ze względu na to, że zmianie uległa pierwsza cyfra podwersji (**3.0** -> **3.1**) musi zapłacić koszty aktualizacji. W przypadku aktualizacji np. do wersji 3.02.3 byłaby ona bezpłatna.

Program występuje w trzech różniących się funkcjonalnością wariantach: **MINI**, **STANDARD** i **PROF**. Więcej informacji można znaleźć na stronach producenta <u>http://www.jk-soft.pl/umowy-cywilnoprawne.html</u>.

# 2. Pobieranie i instalacja programu

Program Umowy cywilnoprawne jest aplikacją **32 bitową**. Może być instalowany i użytkowany na **32 i 64 bitowych** wersjach systemu Windows XP/Vista/7/8.x/10.

## 2.1. Pierwszy zakup

Program *Umowy cywilnoprawne* można pobrać ze strony producenta <u>www.jk-soft.pl</u> (<u>http://www.jk-soft.pl/pobierz.html</u>). Domyślnie program pobierany jest w wersji **DEMO.** 

Wszystkie funkcjonalności programu (zależne od zakupionego wariantu) odblokowywane są po zakupie *klucza licencyjnego* generowanego na podstawie tzw. *klucza instalacyjnego* i jego rejestracji w programie. **Klucz instalacyjny** tworzony jest na podstawie kilku cech komputera, na którym program jest zainstalowany i jest dla tego komputera unikalny. Aby otrzymać klucz licencyjny, użytkownik musi przesłać producentowi programu *klucz instalacyjny*. W przypadku instalacji sieciowej, należy przesłać klucze instalacyjne z każdej stacji roboczej, na której program ma być użytkowany.

# Uwaga! Próba zarejestrowania programu na komputerze o innym kluczu instalacyjnym się nie powiedzie!

Klucz licencyjny dostarczany jest użytkownikowi w postaci pliku pocztą e-mail. Po otrzymaniu pliku użytkownik musi zarejestrować go w programie (patrz rys. 1.)

### 2.2. Aktualizacje

Bezpłatne aktualizacje programu **nie wymagają** zmiany klucza licencyjnego i mogą być zainstalowane na aktualnie użytkowanej wersji programu. W przypadku wersji płatnych czy też zmiany wariantu programu **musi być zarejestrowany nowy klucz licencyjny**. Klucz ten dostarczany jest e-mailem przez producenta po otrzymaniu zapłaty.

| 🄀 Rejestracja programu                                                       | - • •             |
|------------------------------------------------------------------------------|-------------------|
| Kod instalacyjny                                                             |                   |
| AG2BF-06000-FFBFB-87113-YWOMU                                                |                   |
| Wskaż plik z kodem licencji otrzymany od producenta programu                 | <b>2</b>          |
| Aktualny status rejestracji<br>Wersja próbna 30-to dniowa. Pozostało dni 21. |                   |
| Zatwierdź Pomo                                                               | oc <u>A</u> nuluj |

**Rys.1.** Formatka z kodem instalacyjnym umożliwiająca zrejestrowanie pliku z kodem licencji.

## 2.3. Instalacja

#### 1.3.1. Instalacja jednostanowiskowa

Instalacja taka jest niezwykle prosta i wymaga jedynie uruchomienia na komputerze pobranego pliku instalacyjnego i postępowania zgodnie ze wskazówkami wyświetlanymi na ekranie (zobacz też **3. Konfiguracja programu – lokalizacja katalogów**)

#### 1.3.2. Instalacja sieciowa

Instalacja sieciowa programu może być przeprowadzona dwojako.

- 1. Program instalowany jest na serwerze (Windows Serwer), na stacjach roboczych instalowane są tylko biblioteki do uruchomienia programu. Biblioteki te muszą być zainstalowane lokalnie na każdej stacji. Na stacjach tworzony jest skrót (link) do programu na serwerze.
- 2. Program zainstalowany jest na stacjach roboczych, na serwerze umieszczona jest tylko wspólna baza danych poszczególnych firm oraz baza systemowa (SYS). W tym przypadku

należy stosownie skonfigurować program (patrz p. **3. Konfiguracja programu – lokalizacja katalogów**).

W przypadku gdy serwer pracuje pod kontrolą Linuxa i ma zainstalowany serwer plików SAMBA instalacji programu dokonujemy ze stacji roboczej wskazując jako docelowy (zamapowany) dysk na serwerze SAMBA. W tym przypadku na stacjach roboczych także instalujemy tylko biblioteki niezbędne do uruchomienia programu oraz stosowny skrót (link).

Wersja 2 wymaga aktualizacji oprogramowania na każdej stacji roboczej, jest jednak szybsza, gdyż uruchamiany program nie musi być pobierany z serwera.

# 3. Konfiguracja programu – lokalizacje katalogów

Bazy danych poszczególnych firm umieszczane są w indywidualnych katalogach tych firm. Katalogi te domyślnie umieszczone są albo w głównym katalogu programu albo w dedykowanym katalogu umieszczonym na komputerze na którym zainstalowany jest program lub na innej maszynie. Dedykowany katalog definiuje się uruchamiając w programie poprzez górne menu *System -> Lokalizacje katalogów danych*. Wskazując lokalizację katalogów danych można posługiwać się także nazwą hosta jak i jego adresem IP (nie jest konieczne mapowanie katalogu) np.: //nazwa\_serwera/umowycp\_firmy /192.168.1.10/umowycp\_firmy (patrz rys.2.)

| ionaneuoja natarogo ti mitti                                                                                                    |                                                                                            |             |
|----------------------------------------------------------------------------------------------------|--------------------------------------------------------------------------------------------|-------------|
| 1                                                                                                    |                                                                                            | <b>P</b> _  |
| * brak tei lokalizacii oznacza, że                                                                                                    | katalogi firm beda umieszczane w katalogu programu                                         | 00          |
| v pozostałe katalogi określone j                                                                                                    | poniżej umieść w tej lokalizacji                                                           |             |
|                                                                                                    |                                                                                            |             |
| okalizacja plików systemowych **                                                                                                    | 1. 7                                                                                       |             |
|                                                                                                    |                                                                                            | 80          |
| ** brak tej lokalizacji oznacza, że pl                                                                                                    | iki systemowe znajdują się w podkatalogu SYS katalogu programu                             |             |
| Postać domyślnego katalogu firmy -                                                                                                    |                                                                                            |             |
| wygeneruj automatycznie                                                                                                    | e (postać katalogu XXXX gdzie X jest cyfrą)                                                |             |
| 🔿 ta nazwa 🛛 FIRMA                                                                                                    | + ID firmy                                                                                 |             |
| nazwa skrócona firmy                                                                                                    | XC                                                                                         |             |
|                                                                                                    |                                                                                            |             |
|                                                                                                    | erowanych na potrzeby programu Płatnik ZUS                                                 |             |
| Katalog dokumentow XML ZUS gen                                                                                                    | for the policed program in an increase                                                     |             |
| Katalog dokumentów XML ZUS gen<br>XML_ZUS                                                                                                    |                                                                                            | 8.          |
| Katalog dokumentów XML ZUS gen<br>XML_ZUS<br>Katalog dokumentów XML PIT gene                                                                              | rowanych na potrzeby systemu e-deklaracji PIT                                              | <b>8</b> 01 |
| <pre>Katalog dokumentow XML ZUS gen XML_ZUS Katalog dokumentów XML PIT gene XML_PIT</pre>                                                                 | rowanych na potrzeby systemu e-deklaracji PIT                                              | <b>8</b> 0  |
| Katalog dokumentów XML ZUS gen<br>XML_ZUS<br>Katalog dokumentów XML PIT gene<br>XML_PIT<br>Katalog na dokumenty wyskepoto                                 | rowanych na potrzeby systemu e-deklaracji PIT                                              | 50°         |
| Catalog dokumentow XML ZUS gen<br>XML_ZUS<br>Catalog dokumentów XML PIT gene<br>XML_PIT<br>Catalog na dokumenty wyeksportov<br>EKSPORT                    | rowanych na potrzeby systemu e-deklaracji PIT<br>wane w postaci plików z opcji drukowania  |             |
| Catalog dokumentów XML ZUS gen<br>XML_ZUS<br>Catalog dokumentów XML PIT gene<br>XML_PIT<br>Catalog na dokumenty wyeksportov<br>EKSPORT                    | rowanych na potrzeby systemu e-deklaracji PIT<br>wane w postaci plików z opcji drukowania  | 5°          |
| Catalog dokumentów XML ZUS gen<br>XML_ZUS<br>Catalog dokumentów XML PIT gene<br>XML_PIT<br>Catalog na dokumenty wyeksporto<br>EKSPORT<br>Catalog archiwum | vrowanych na potrzeby systemu e-deklaracji PIT<br>wane w postaci plików z opcji drukowania |             |

Ryc.2. Ekran umożliwiający zdefiniowanie lokalizacji katalogów.

Dla każdej firmy można wskazać indywidualną lokalizację katalogu danych. W tym celu należy otworzyć formatkę z kartoteką firm (menu *System -> Firmy (płatnicy)*), następnie otworzyć formatkę edycyjną z danymi firmy (przycisk *Modyfikuj*), oraz na zakładce *Ścieżki danych* w polu *Alternatywny katalog danych* wskazać katalog, w którym umieszczona jest baza danych firmy (patrz. Rys.3.).

| A    | Nazwa skró            | cona Miasto                                                                                                    |                                                                                                    | Adres                                                              |                                                                                                 | *                                               | Ded                                                         |                                          |                                                              |  |
|------|-----------------------|----------------------------------------------------------------------------------------------------|----------------------------------------------------------------------------------------------------|--------------------------------------------------------------------|-------------------------------------------------------------------------------------------------|-------------------------------------------------|-------------------------------------------------------------|------------------------------------------|--------------------------------------------------------------|--|
| 002  | RYSTEST               | Gdańsk                                                                                                    |                                                                                                    | Małomiejska 5 / 17                                                 |                                                                                                 |                                                 |                                                             |                                          |                                                              |  |
| 0030 | ABC-TEST PRUSZ        |                                                                                                    | PRUSZCZ GDAŃSKI                                                                                                    |                                                                    | Krótka 20001                                                                                    |                                                 | Modyfikuj                                                   |                                          |                                                              |  |
|      |                       |                                                                                                    |                                                                                                    |                                                                    |                                                                                                 |                                                 | Usu                                                         | ń                                        |                                                              |  |
|      | Firma: (0002) RYSTEST |                                                                                                    |                                                                                                    |                                                                    |                                                                                                 |                                                 |                                                             | - 0                                      |                                                              |  |
|      |                       | Dane firmy                                                                                                    | Dane poz                                                                                                    | zostałe                                                            | Dane właściciela                                                                                | R-ki                                            | bankowe                                                     | Konta księgov                            | we Ścieżki dany                                              |  |
|      |                       | Domyślny katalog danych<br>0002                                                                                 |                                                                                                    |                                                                    |                                                                                                 |                                                 |                                                             |                                          |                                                              |  |
|      |                       |                                                                                                    |                                                                                                    |                                                                    |                                                                                                 |                                                 |                                                             |                                          |                                                              |  |
|      |                       | Podkatalog katalogu programu, w którym umieszczone są dane. Można wskazać inny katalog poniżej.                 |                                                                                                    |                                                                    |                                                                                                 |                                                 |                                                             |                                          |                                                              |  |
|      |                       | Alternatywny katalog danych                                                                                     |                                                                                                    |                                                                    |                                                                                                 |                                                 |                                                             |                                          |                                                              |  |
|      |                       | -                                                                                                    |                                                                                                    |                                                                    |                                                                                                 |                                                 |                                                             |                                          |                                                              |  |
|      |                       | i i i i i i i i i i i i i i i i i i i                                                                           |                                                                                                    |                                                                    |                                                                                                 |                                                 |                                                             |                                          | 60                                                           |  |
|      |                       | Mala nr na                                                                                                    |                                                                                                    |                                                                    |                                                                                                 |                                                 |                                                             |                                          |                                                              |  |
|      |                       | naiezy pu                                                                                                    | odac, gdy jest<br>wskazaneou                                                                                          | t inny podk<br>o nowyżej                                           | atalog niż domyślny. S                                                                          | Standardo                                       | wo dane um                                                  | ieszczone są w p                         | podkatalogu katalogu                                         |  |
|      |                       | Pozostałe ka                                                                                                    | odac, gdy jest<br>i wskazanego<br>italogi                                                                             | t inny podk<br>o powyżej.                                          | atalog niż domyślny. S                                                                          | Standardo                                       | wo dane um                                                  | ieszczone są w p                         | podkatalogu katalogu                                         |  |
|      |                       | Pozostałe ka                                                                                                    | i wskazanego<br>i talogi                                                                                              | t inny podk<br>o powyżej.                                          | atalog niż domyślny. S                                                                          | Standardo                                       | wo dane um                                                  | ieszczone są w p                         | podkatalogu katalogu                                         |  |
|      |                       | Pozostałe ka<br>Katalog d                                                                                       | odac, gdy jest<br>i wskazanego<br>italogi<br>okumentów X                                                              | t inny podk<br>o powyżej.<br>KML ZUS g                             | atalog niż domyślny. S<br>enerowanych na potr                                                   | Standardo<br>zeby prog                          | wo dane um<br>gramu Płatnik                                 | ieszczone są w p<br>ZUS                  | podkatalogu katalogu                                         |  |
|      |                       | Pozostałe ka<br>Katalog d                                                                                       | odac, gdy jest<br>i wskazanego<br>talogi<br>okumentów X<br>S                                                          | t inny podk<br>o powyżej.<br>KML ZUS g                             | atalog niż domyślny. S<br>enerowanych na potr                                                   | tandardo<br>zeby prog                           | wo dane um<br>gramu Płatnik                                 | ieszczone są w p<br>ZUS                  | podkatalogu katalogu                                         |  |
|      |                       | Pozostałe ka<br>Katalog d<br>XML_ZU<br>Katalog d                                                                | odac, gdy jest<br>i wskazanego<br>italogi<br>okumentów X<br>S<br>okumentów X                                          | t inny podk<br>o powyżej.<br>KML ZUS gi<br>KML PIT ger             | atalog niż domyślny. S<br>enerowanych na potr<br>nerowanych na potrze                           | standardo<br>zeby prog<br>eby syste             | wo dane um<br>gramu Płatnik<br>mu e-deklara                 | ieszczone są w p<br>ZUS<br>acji PIT      | podkatalogu katalogu                                         |  |
|      |                       | Katalog d<br>XML_ZU<br>Katalog d<br>XML_ZU                                                                      | odac, gdy jest<br>i wskazanego<br>italogi<br>okumentów X<br>S<br>okumentów X                                          | t inny podk<br>o powyżej.<br>KML ZUS g<br>KML PIT ger              | atalog niż domyślny. S<br>enerowanych na potr<br>nerowanych na potrze                           | Standardo<br>zeby prog<br>eby syste             | wo dane um<br>gramu Platnik<br>mu e-deklara                 | ieszczone są w p<br>ZUS<br>acji PIT      | podkatalogu katalogu<br>당                                    |  |
|      |                       | Katalog d<br>XML_ZU<br>Katalog d<br>XML_ZU<br>Katalog d<br>XML_PIT                                              | odac, gdy jest<br>i wskazanego<br>talogi                                                                              | t inny podk<br>o powyżej.<br>(ML ZUS g<br>(ML PIT ger<br>wycksport | atalog niż domyślny. S<br>enerowanych na potr<br>nerowanych na potrze<br>towane w postaci plik  | standardo<br>zeby prog<br>eby syste             | wo dane um<br>gramu Płatnik<br>mu e-deklara<br>ii drukowani | ieszczone są w p<br>ZUS<br>acji PIT<br>a | podkatalogu katalogu<br>종                                    |  |
|      |                       | Katalog d<br>XML_ZU<br>Katalog d<br>XML_PTT<br>Katalog n<br>EKSPO                                               | odac, gdy jest<br>wskazanego<br>talogi<br>okumentów X<br>S<br>okumentów X<br>a dokumenty<br>RT                        | t inny podk<br>o powyżej.<br>KML ZUS g<br>KML PIT ger<br>wyeksport | atalog niż domyślny. S<br>enerowanych na potr<br>nerowanych na potrze<br>towane w postaci plik  | standardo<br>zeby prog<br>eby syste<br>ów z opc | wo dane um<br>gramu Platnik<br>mu e-deklara<br>ji drukowani | ieszczone są w p<br>ZUS<br>acji PIT<br>a | podkatalogu katalogu                                         |  |
|      |                       | Katalog d<br>XML_ZU<br>Katalog d<br>XML_PT<br>Katalog n<br>EKSPO                                                | odac, gdy jest<br>i wskazanego<br>talogi<br>okumentów X<br>S<br>okumentów X<br>a dokumenty<br>RT<br>cobiuwm           | t inny podk<br>o powyżej<br>(ML ZUS g<br>(ML PIT ger<br>wyeksport  | atalog niż domyślny. S<br>enerowanych na potr<br>nerowanych na potrze<br>towane w postaci plik  | standardo<br>zeby prog<br>eby syste<br>ów z opc | wo dane um<br>yramu Platnik<br>mu e-deklara<br>ji drukowani | ieszczone są w p<br>ZUS<br>acji PIT<br>a | podkatalogu katalogu<br>당<br>당<br>문<br>문<br>문<br>문<br>문<br>문 |  |
|      |                       | Katalog d<br>XML_ZU<br>Katalog d<br>XML_ZU<br>Katalog d<br>XML_PIT<br>Katalog n<br>EKSPO<br>Katalog a           | odac, gdy jest<br>i wskazanego<br>talogi<br>okumentów X<br>S<br>okumentów X<br>a dokumenty<br>RT<br>rchiwum           | t inny podk<br>o powyżej.<br>(ML ZUS g<br>(ML PIT ger<br>wyeksport | atalog niż domyślny. S<br>enerowanych na potr<br>nerowanych na potrze<br>towane w postaci plik  | standardo<br>zeby prog<br>eby syste<br>ów z opc | wo dane um<br>gramu Platnik<br>mu e-deklara<br>ji drukowani | ieszczone są w p<br>ZUS<br>acji PIT<br>a | podkatalogu katalogu                                         |  |
|      |                       | Katalog d<br>XML_ZU<br>Katalog d<br>XML_ZU<br>Katalog d<br>XML_PIT<br>Katalog n<br>EKSPO<br>Katalog a<br>ARCHIV | odac, gdy jest<br>i wskazanego<br>talogi<br>okumentów X<br>S<br>okumentów X<br>a dokumentów X<br>RT<br>rchiwum<br>WUM | t inny podk<br>o powyżej.<br>(ML ZUS g<br>(ML PIT ger<br>wyeksport | atalog niż domyślny. S<br>enerowanych na potr<br>nerowanych na potrze<br>towane w postaci plik  | Standardo<br>zeby prog<br>eby syste             | wo dane um<br>gramu Platnik<br>mu e-deklara<br>ji drukowani | ieszczone są w p<br>ZUS<br>acji PIT<br>a | podkatalogu katalogu                                         |  |
|      |                       | Katalog d<br>XML_ZU<br>Katalog d<br>XML_ZU<br>Katalog d<br>XML_PIT<br>Katalog n<br>EKSPO<br>Katalog a<br>ARCHIV | odac, gdy jest<br>i wskazanego<br>talogi<br>okumentów X<br>S<br>okumentów X<br>a dokumenty<br>RT<br>rchiwum<br>WUM    | t inny podk<br>o powyżej.<br>(ML ZUS g<br>(ML PIT ger<br>wyeksport | atalog niż domyślny. S<br>enerowanych na potrz<br>nerowanych na potrze<br>towane w postaci plik | itandardo<br>zeby prog<br>eby syste             | wo dane um<br>gramu Platnik<br>mu e-deklara<br>ji drukowani | ieszczone są w p<br>ZUS<br>acji PIT<br>a | podkatalogu katalogu<br>(F                                   |  |
|      |                       | Katalog d<br>XML_ZU<br>Katalog d<br>XML_ZU<br>Katalog d<br>XML_PIT<br>Katalog n<br>EKSPO<br>Katalog a<br>ARCHIV | odac, gdy jest<br>i wskazanego<br>talogi<br>okumentów X<br>S<br>okumentów X<br>a dokumentý<br>RT<br>rchiwum<br>NUM    | t inny podk<br>o powyżej.<br>(ML ZUS g<br>(ML PIT ger<br>wyeksport | atalog niż domyślny. S<br>enerowanych na potr<br>nerowanych na potrze<br>towane w postaci plik  | itandardo<br>zeby prog<br>eby syste             | wo dane um<br>gramu Platnik<br>mu e-deklara<br>ji drukowani | ieszczone są w p<br>ZUS<br>acji PIT<br>a | podkatalogu katalogu                                         |  |

Rys.3. Alternatywny katalog danych firmy

#### Przykład 1.

#### Scenariusz

W firmie zainstalowany jest serwer sieci LAN pracujący pod kontrolą systemu Windows Server. Program **Umowy cywilnoprawne** ma być użytkowany na trzech stacjach roboczych. Chcemy zainstalować program na serwerze i uruchamiać go z tych trzech stacji.

#### Wykonanie

- 1. Ze stacji roboczej lub bezpośrednio na serwerze uruchamiamy program instalacyjny i wybieramy opcję *Instalacja jednostanowiskowa lub na serwerze*. Wskazujemy dysk na serwerze jak dysk, w którym ma być zainstalowany program.
- 2. Na każdej stacji roboczej uruchamiamy program instalacyjny i wybieramy opcję *Instalacja na stacji roboczej*. Jako lokalizację docelowa możemy tu wskazać katalog na serwerze, w którym zainstalowany został program lub katalog lokalny. W tym drugim

przypadku należy ręcznie zmienić parametry skrótu utworzonego na pulpicie: *Element docelowy* i *Zacznij w*.

#### Przykład 2.

Scenariusz

W firmie zainstalowany jest serwer sieci LAN pracujący pod kontrolą systemu Windows Server. Program **Umowy cywilnoprawne** ma być użytkowany na trzech stacjach roboczych. Chcemy zainstalować program na każdej stacji, na serwerze zaś utworzyć jedynie katalog w którym będą przechowywane bazy firm i baza systemowa.

#### Wykonanie

- 1. Na każdej stacji roboczej uruchamiamy program instalacyjny i wybieramy opcję *Instalacja jednostanowiskowa lub na serwerze*. Wskazujemy lokalny dysk jako dysk, w którym ma być zainstalowany program.
- 2. Przy pierwszym uruchomieniu programu **na każdej stacji** definiujemy parametry lokalizacji katalogów (patrz p.3 Konfiguracja programu lokalizacja katalogów) wskazując katalog na serwerze sieci LAN jako katalog w którym przechowywane będą bazy firm i baza systemowa.

KONIEC